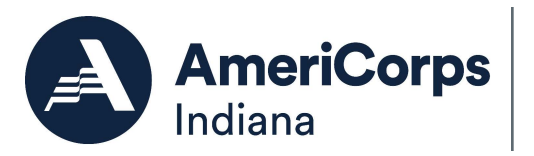

## How to Access the Segal AmeriCorps Education Award

Step 1: First, conduct research to decide when and how to use the Segal AmeriCorps Education Award. There are several resources available for this.

AmeriCorps website: <u>www.americorps.gov</u> Education award information website: <u>http://edaward.org</u> AmeriCorps Alums website: <u>www.americorpsalums.org</u>

Step 2: Create a My AmeriCorps account or log in to your existing account. If you have an existing account, skip to step 3.

|                                                                                               | Go to <u>https://my.americorps.gov/mp/login.do</u>                                        |  |  |
|-----------------------------------------------------------------------------------------------|-------------------------------------------------------------------------------------------|--|--|
| login                                                                                         | (Note: the website address starts with <b><u>https and</u></b><br><u>there is no www)</u> |  |  |
| Forgot your Username?   Forgot your Password?   Login Help                                    |                                                                                           |  |  |
| Apply to Serve 🖬                                                                              | Click "Register to create a new Member/Alum                                               |  |  |
| Search Listings 🖬                                                                             | account" at the bottom of the page.                                                       |  |  |
| Register to create a new Member/Alum account                                                  |                                                                                           |  |  |
| Register to create a new Institution account                                                  |                                                                                           |  |  |
| wernment computer system. This computer system including all related equipment networks. soft |                                                                                           |  |  |

Complete the information and click submit. After submitting your information, you will be instructed to click a link that has been sent to your e-mail. Open the email and click the link, which will bring you to a page to create a username and password. <u>Be sure to keep a record of</u> your username and password in a safe place!

| Member/Alum Info       | mation                                                   |
|------------------------|----------------------------------------------------------|
| * Last Name            | •                                                        |
| * Date of Birth        | : (mm/dd/yyyy)                                           |
| * SSN                  | eg. 123456789                                            |
| * E-mail               |                                                          |
| Please complete all re | quired fields. An asterisk (*) denotes a required field. |

Step 3: View the available options on the panel to the left and choose to create the education award payment request.

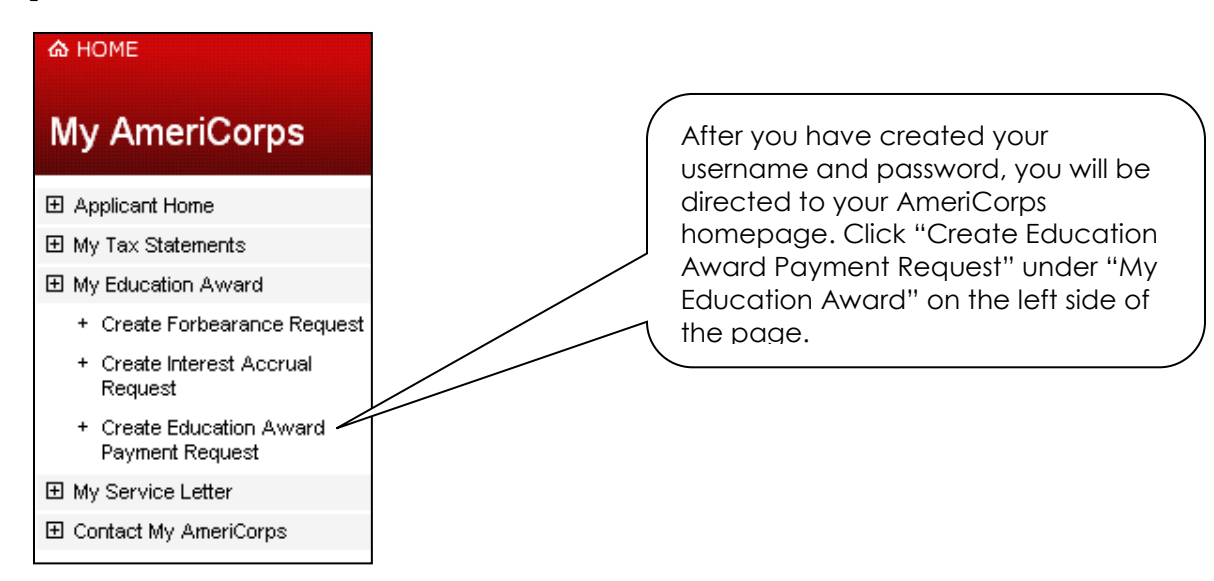

Step 4: Authorize how you would like to use your award.

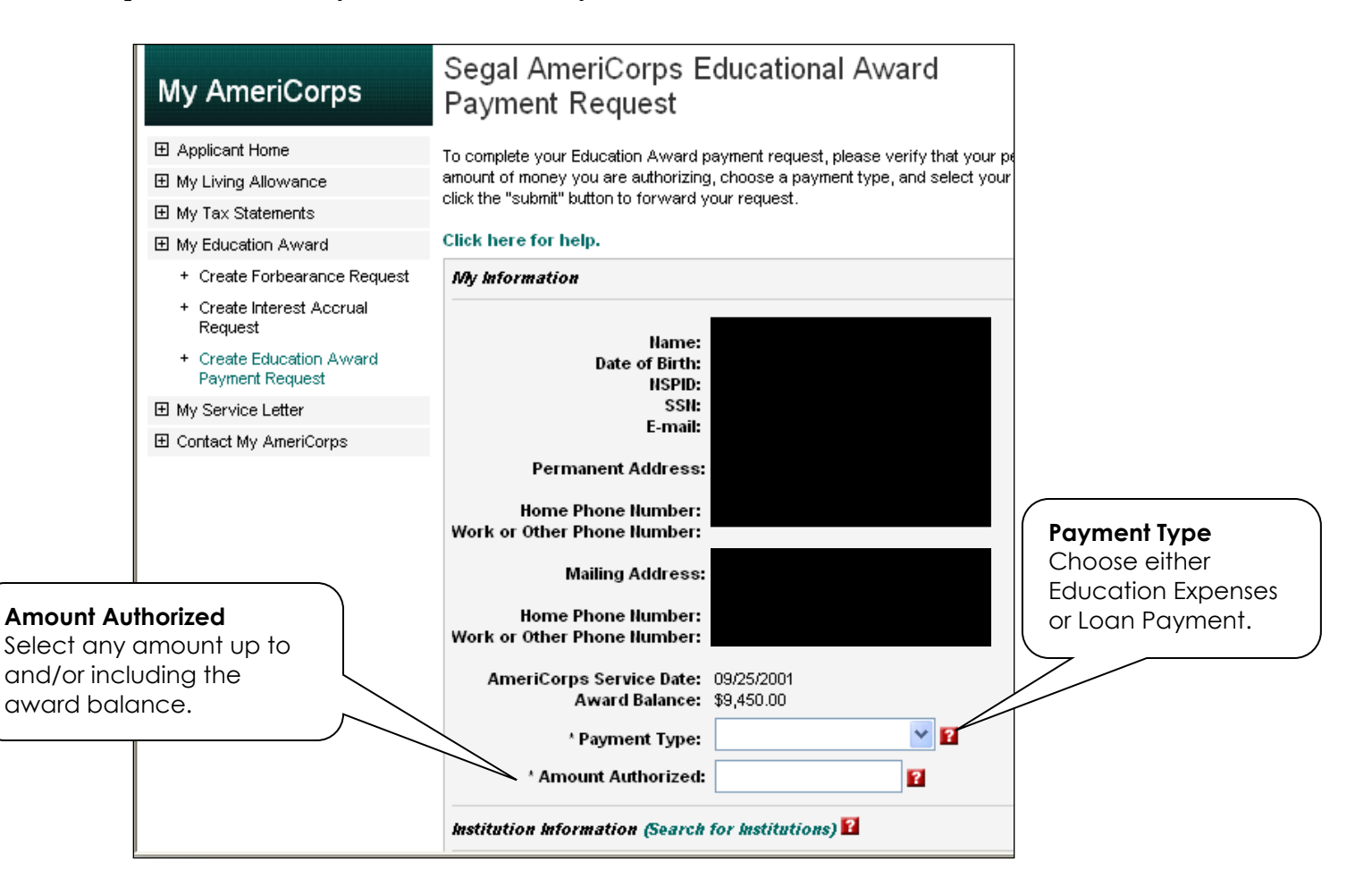

| For current Educe<br>must also select<br>You have to indic<br>semester you wa<br>AmeriCorps Educ<br>You must be enro<br>college/university<br>because the insti-<br>verify your enrollr | <b>Semester or Term</b> '<br>cate for which<br>nt to use your Sega<br>cation Award.<br>biled at the<br>y for this semester<br>tution will need to<br>ment.                                                                                                    |                                                                                                    | AmeriCorps Service Date:<br>Award Balance:<br>* Payment Type:<br>* Semester or Term:<br>* Amount Authorized:                                                                                                    | 09/25/2001<br>\$9,450.00<br>Education Expenses ♥ ?<br>Spring 2008<br>?<br>1,000.00<br>?               |
|----------------------------------------------------------------------------------------------------|----------------------------------------------------------------------------------------------------|----------------------------------------------------------------------------------------------------|----------------------------------------------------------------------------------------------------|----------------------------------------------------------------------------------------------------|
| <b>Institution Information (Se</b><br>Please select an institution to                                                                                                    | arch for Institutions) 2                                                                                                    | the "Search Institution:                                                                                                    | s" link above.                                                                                                    | earch for Institutions<br>Click here to choose<br>our university or Ioan<br>older name.               |
| Corporation for<br>NATIONAL<br>COMMUNITY<br>SERVICE                                                                                                    | My AmeriCorp<br>Your Place to Manage Your AmeriCo<br>Search Institutions                                                                                                    | <b>S</b><br>type Experience                                                                                                    | Contact My AmeriCorps   Site Help   Logout<br>FONT SIZE: Default   Large                                                                                                    |                                                                                                    |
| My Tax Statements  My Education Award  Create Forbearance Request  Create Interest Accrual Request  Create Education Award Payment Request                                              | <ul> <li>To search for an institution use any or a</li> <li>When searching for a school nothing comes up.</li> <li>When searching for a loan h for example, AES and America have only one payment addres happens to be in Pennsylvania</li> <li>For US Dept. of Education load Click here for help.</li> </ul> | III of the fields below and click<br>, try searching by state first for<br>older, enter the first letter of th<br>n Educational Service). Loan I<br>s in this system (for example,<br>). | the search button. Hints:<br>r best results, but try more than one possibility<br>e name (there may be more than one version<br>holders may have multiple addresses but they<br>Sallie Mae has one payment address, which<br>ct Loans. | Search for Institutions<br>Type in the name of the<br>institution or loan holder<br>and click search. |
| My Service Letter     Contact My AmeriCorps                                                                                                    | Name: W<br>City:<br>State:<br>Zip:                                                                                                    | neelock College                                                                                                    | search<br>trst-01                                                                                                    | 0                                                                                                    |

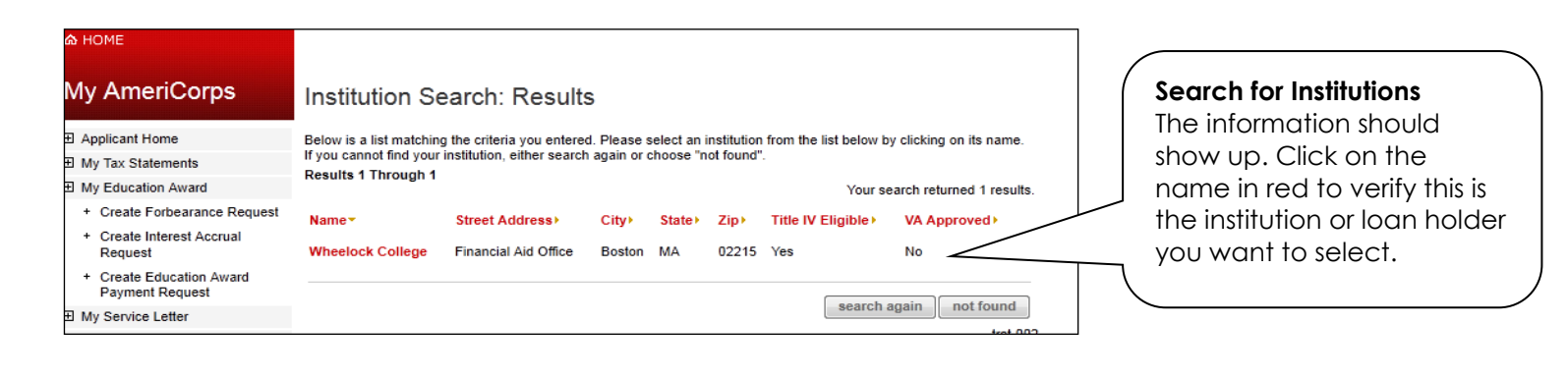

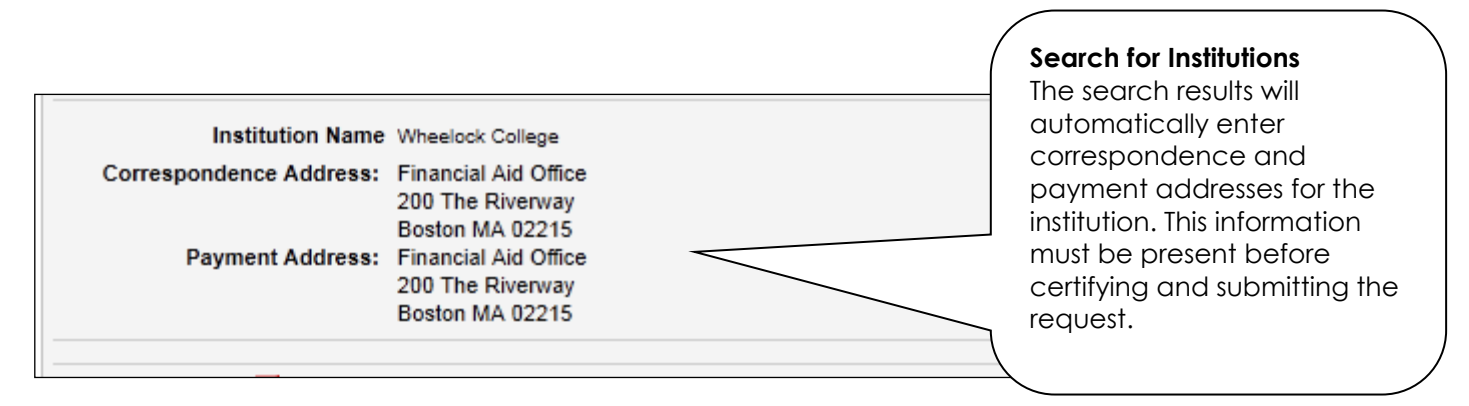

| Certify and Submit 🔞                                                                                                    |                                                                                                    |
|----------------------------------------------------------------------------------------------------|----------------------------------------------------------------------------------------------------|
| <ul> <li>I authorize the amount indicated above to be paid to the Ioan holder or educational institution named above.</li> <li>I certify that I have not been convicted, since the completion of my AmeriCorps service, of the possession or sale of a controlled substance.</li> <li>I further certify that I have received a high school diploma or its equivalent.</li> <li>I authorize the release of any Ioan information to the National Service Trust.</li> </ul> | <b>Certify and Submit</b><br>Check the boxes to<br>authorize your<br>information and<br>click submit |
| I certify that all of the information I have provided is true and correct. I understand that a knowing and willful false<br>statement on this form can be punished by a fine or imprisonment or both pursuant to Section 1001 of Title 18, USC.<br>If you are unable to make these certifications, please contact the help desk at 1-888-507-5962 and we will inform you<br>of what you must do to be eligible to use the award.                                         |                                                                                                    |
| cancel submit                                                                                                    |                                                                                                    |

After you submit the information, you should receive an e-mail from <u>epayments@AmeriCorps.gov</u> that lets you know that your request is **pending**. You will receive another e-mail (about 1-2 weeks later) letting you know that your request was **processed** (and the education award went through).

If you experience any problems with this system, you should contact the AmeriCorps National Service Trust at 1-800-942-2677. The office is open from 7AM – 8PM EST.